# Pikaohje Virtulla rekisteröitymiseen

# Jos sinulla ei vielä ole tunnusta

### Rekisteröidy palvelujen käyttäjäksi tästä:

# Rekisteröidy

Kun rekisteröidyt, hyväksyt yleiset käyttöehdot Jos tarvitset apua, katso rekisteröitymisohje Rekisteröitymisen pikaohje Palvelun rekisteriseloste

Ongelmia kirjautumisessa? Ota yhteyttä: senaattila@netum.fi, (09) 425 77 800

# 1. Klikkaa "Rekisteröidy"

| asiointipalveluihin erillistä salasanaa.                                       | Seliaau |
|--------------------------------------------------------------------------------|---------|
|                                                                                |         |
|                                                                                | Ohje    |
| * Valitse<br>rekisteröintitapa<br>rekisteröintitapa<br>yösähköpostiosoitteella |         |

2. Valitse rekisteröintitavaksi "Virkamiehen tunnistaminen..."

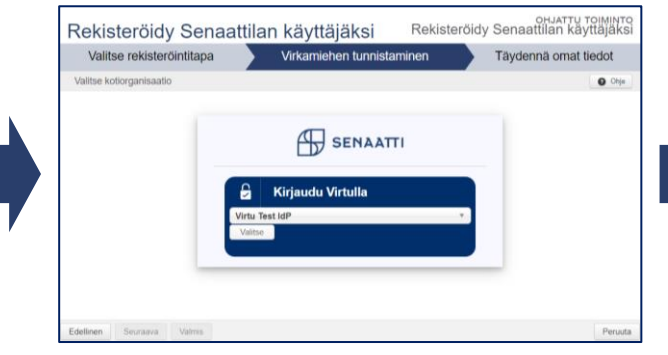

# 3. Valitse kotiorganisaatiosi

### 

# 3. kirjaudu virastosi Virtu-tunnistuksella

| Rekisteroidy Senaattilan käyllajäksi Rekisteroidy Senaattilan käyl |                                 | Rekisteröidy Senaattilan käyttäjäksi |  |
|--------------------------------------------------------------------|---------------------------------|--------------------------------------|--|
| Valits                                                             | e rekisteröintitapa             | Täydennä omat tiedot                 |  |
| Täydennä omat pakoli                                               | iset tiedot                     | Ohje                                 |  |
| Etunimi                                                            | Ville                           |                                      |  |
| Sukunimi                                                           | Virkamies                       |                                      |  |
| * Matkapuhelinnumero<br>(esim. +358401234567)                      | +358-44-1234567                 |                                      |  |
| * Sähköpostiosoite                                                 | ville.virkamies@testivirasto.fi |                                      |  |
| * Organisaatio, jota<br>edustat                                    | Testivirasto                    |                                      |  |
|                                                                    |                                 |                                      |  |
| Edellinen Seuraav                                                  | a Valmis                        | Peruuta                              |  |

4. Tarkista ja täydennä tiedot, valitse "Valmis"

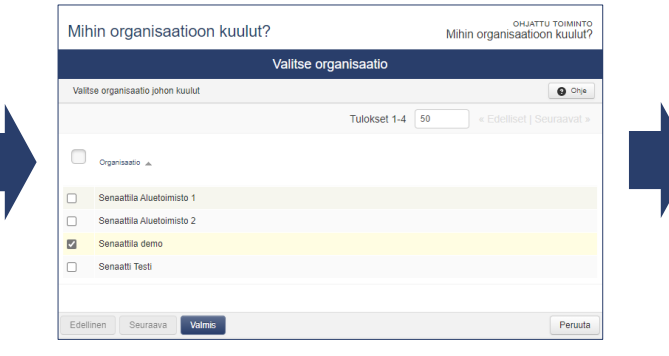

5. Valitse edustamasi organisaatio, klikkaa "Valmis"

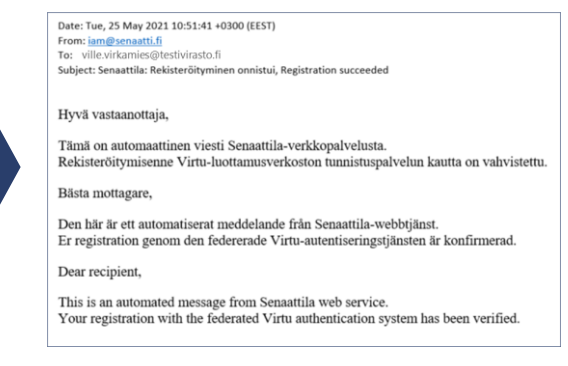

6. Saat vahvistuksen rekisteröinnin onnistumisesta sähköpostiisi

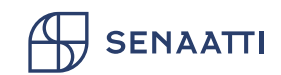

# Pikaohje työsähköpostilla rekisteröitymiseen

NOT UTTALHO

O Ohje

Rekisteröidy Senaattilan käyttäjäks

# Jos sinulla ei vielä ole tunnusta

### Rekisteröidy palvelujen käyttäjäksi tästä:

## Rekisteröidy

Kun rekisteröidyt, hyväksyt yleiset käyttöehdot Jos tarvitset apua, katso rekisteröitymisohje Rekisteröitymisen pikaohje Palvelun rekisteriseloste

Ongelmia kirjautumisessa? Ota yhteyttä: senaattila@netum.fi, (09) 425 77 800

# 1. Klikkaa "Rekisteröidy"

SENAATTI

2. Valitse rekisteröintitavaksi "Rekisteröinti työsähköpostiosoitteella", klikkaa "Seuraava"

iam@senaatti.fi

Senaattila: Rekisteröity mikko.mallikas@virasto.fi

> eintaan 30 päivän ajan. konfidentiellt meddelande as via länken ovan. Förbin äkerhetsskäl och är läsbart

SENAATTI

limited due to security reason address, for 30 days at most.

Valitse rekisteröintitapa

josittelemme Virtu-tunnuksen käyttöä niille organisaatioille, joille se on mahdollista. Virtua käyttäessäsi et tarvitse Senaa

Rekisteröidy Senaattilan käyttäjäksi

) Virkamiehen tunnistaminen (Vi

luottamusverkostoon kuuluville

ipalveluihin erillistä salasanaa

virastoille)

Rekisterninti

työsähköpostiosoitteella

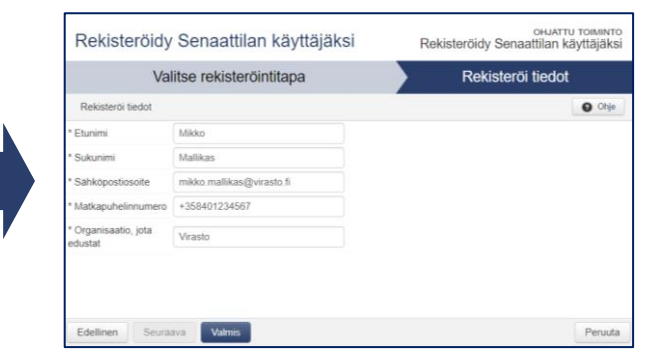

3. Syötä tietosi ja klikkaa "Valmis"

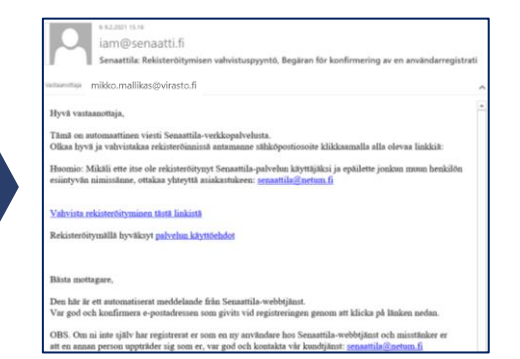

# 4. Vahvista rekisteröityminen sähköpostiviestin linkistä

|      | Valitse organisaatio                                                          |
|------|-------------------------------------------------------------------------------|
| Ohje | Valitse organisaatio johon kuulut                                             |
| ×    | ähköpostiosoitteesi on vahvistettu, valitse vielä organisaatio, johon kuulut. |
|      | Tulokset 1-3 50                                                               |
|      | ) Senaattila Aluetoimisto 1                                                   |
|      | ) Senaattila Aluetoimisto 2                                                   |
|      |                                                                               |

4. Valitse edustamasi organisaatio, klikkaa "Valmis"

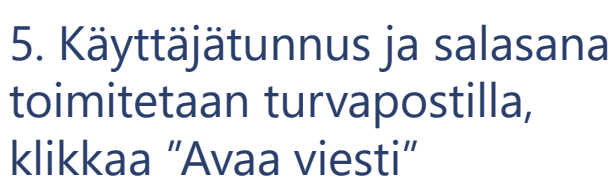

sage is therefore re

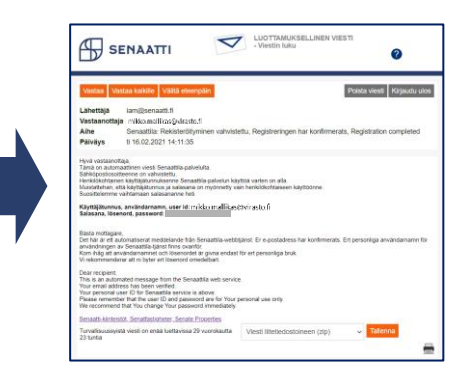

6. On suositeltavaa vaihtaa salasana heti

# Pikaohje salasanan vaihtamiseen

# Hallinnoi omia tietojasi Omien tietojen päivittäminen Oraanisaatiotiedon näivittäminen Salasanan vaihtaminen Virtu-tunnuksen liittäminen sähköpostitunnukseen

1. Klikkaa "Salasanan vaihtaminen" Hallinnoi omia tietojasi alta TAI "Unohditko salasanasi" kirjautumissivulta

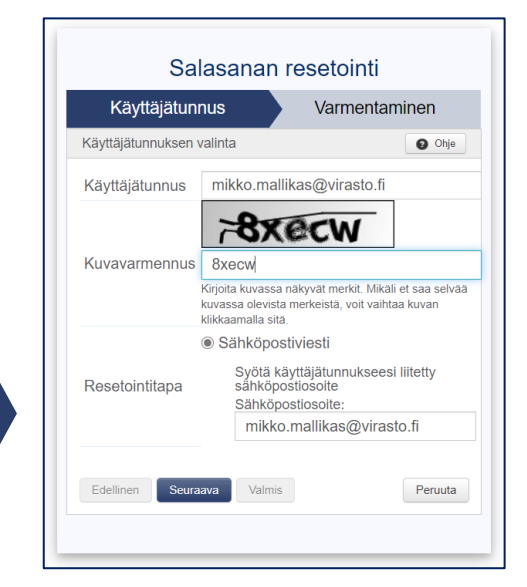

2. Syötä "Kuvavarmennus"-kenttään sen yläpuolella näkyvät merkit, klikkaa "Seuraava"

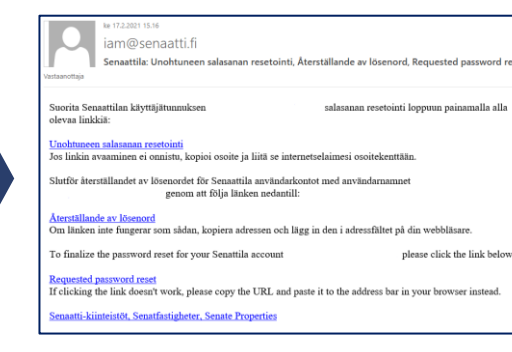

3. Suorita salasanan palautus loppuun sähköpostiisi lähetetyn viestin ohjeiden mukaan Toiminto edellyttää työsähköpostilla rekisteröitymisen ja toimivan työsähköpostiosoitteen

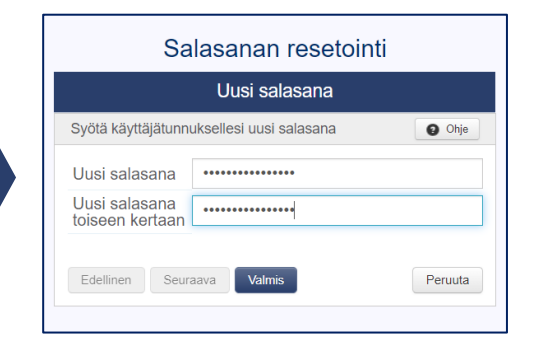

4. Aseta uusi salasana. Salasanan minimipituus on kahdeksan merkkiä. Klikkaa "Valmis"

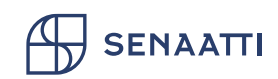

Käyttäjätuki: senaattila@netum.fi, puh. (09) 425 77 800 (arkisin klo 8-16)